# 「AIA Connect/友聯繫」 使用指南

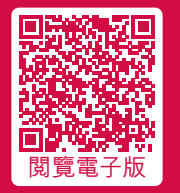

AIA 企業業務 — 您的退休金及團體保險夥伴

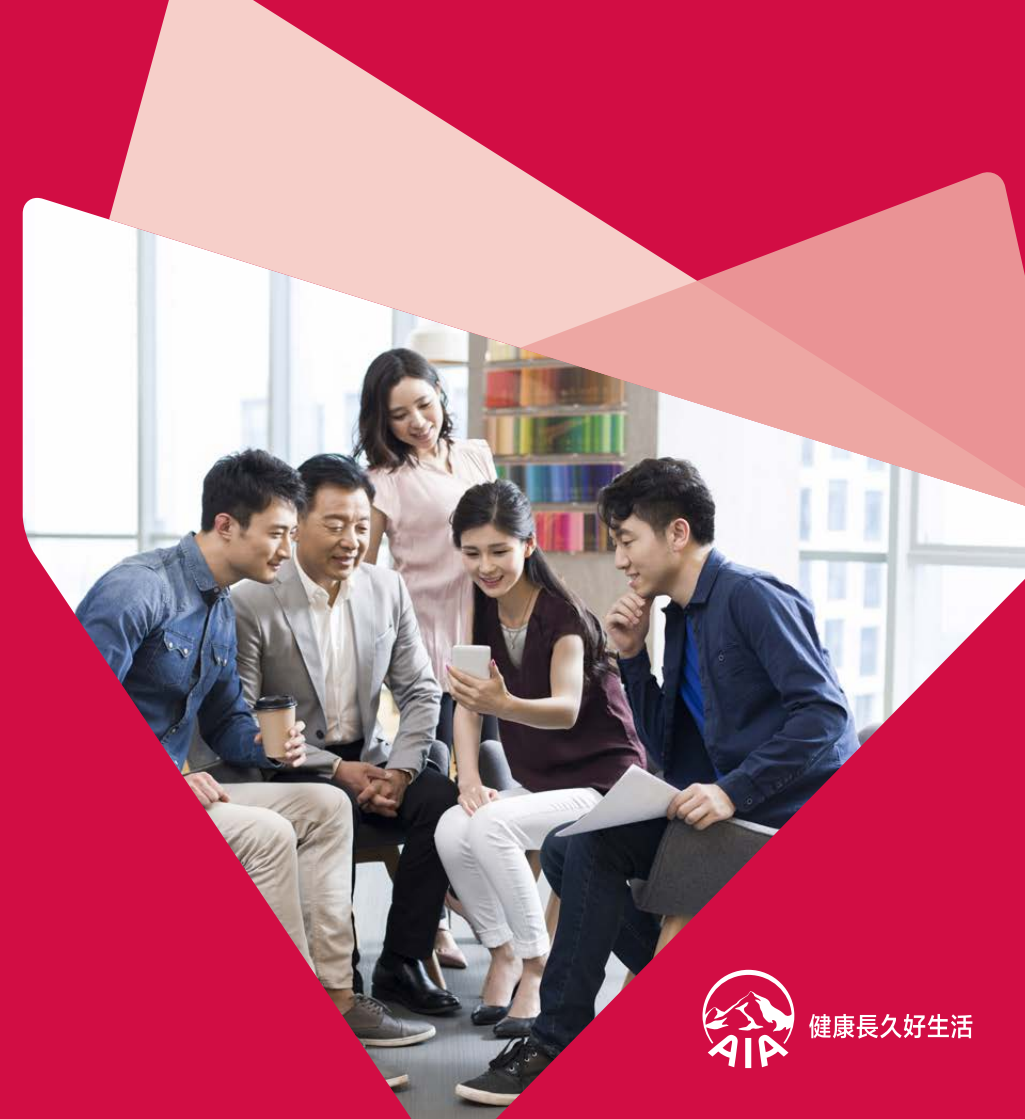

# 「AIA Connect/友聯繫」

「AIA Connect/友聯繫」讓您一站式管理團體保險、個人保險、 強積金/公積金/澳門退休金及「AIA Vitality 健康程式」,隨時 隨地輕鬆查閱保單資料、處理理賠事宜及掌握重要資訊。

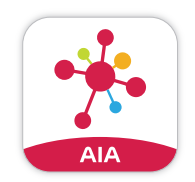

於App Store或Google Play搜尋 「AIA Connect」或「友聯繫」

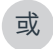

掃描以下二維碼:

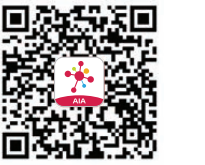

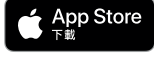

► Google Play

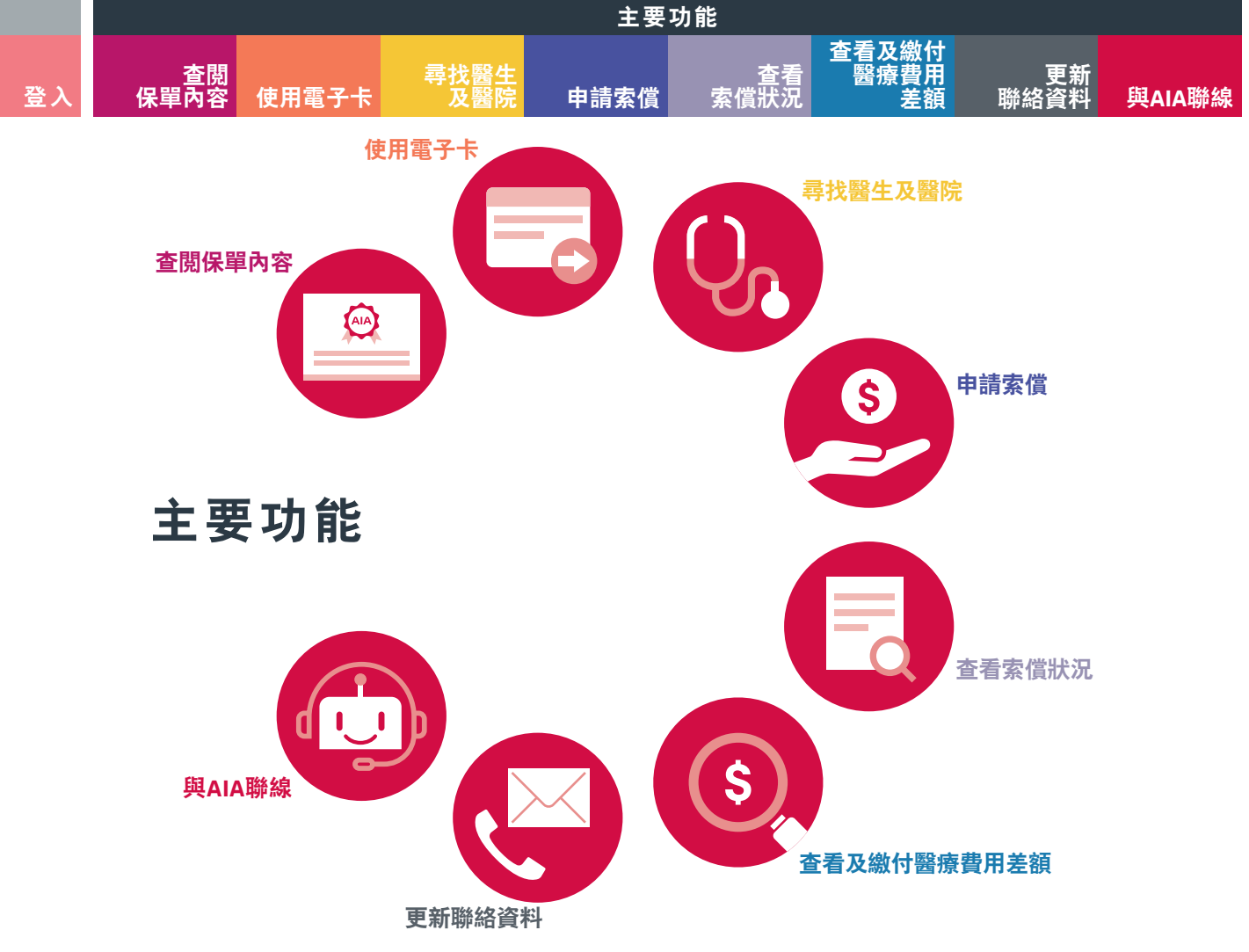

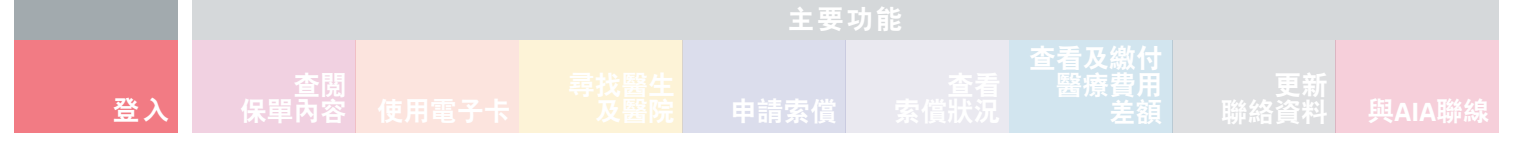

# 登入

## 現有用戶:

#### **1** →

於登入頁面點選「登入」,輸入「AIA EASY LOGIN」 用戶名稱及密碼,再按「登入|

# $2 \rightarrow$

#### $3 \rightarrow$ 點選方框以接受條款及 點選「核實」以確認或更新您的手機號碼或電郵 細則,然後點選「同意」 地址(如適用),然後點選「確認)

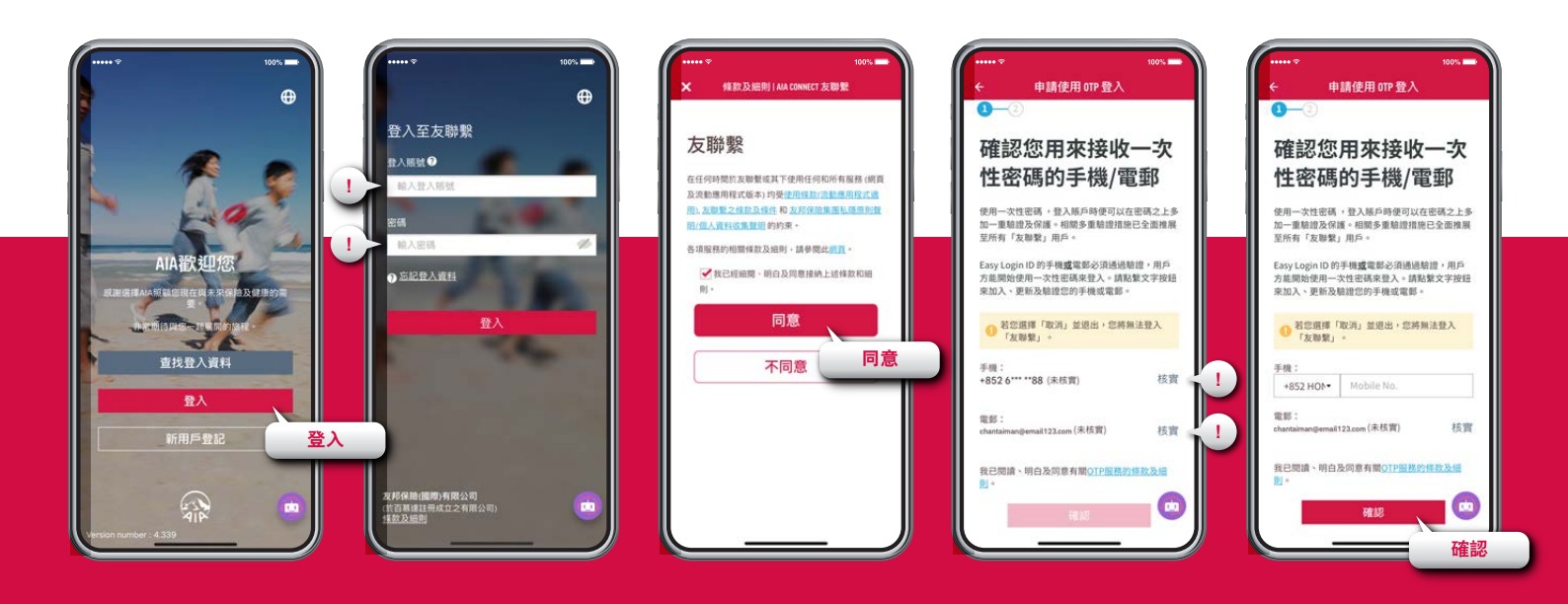

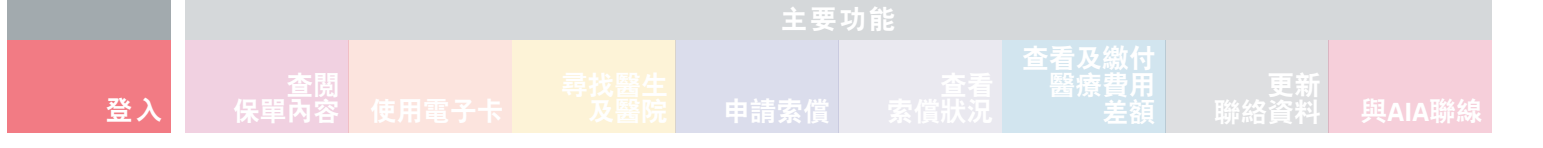

#### 4→ 輸入您的「AIA EASY

LOGIN」密碼,然後 點選「驗證」

#### 5→

輸入發送至您手機或電郵 的「一次性密碼」(OTP), 然後點選「提交」

## 6→

申請一次性密碼登入 的手續已完成, 點選「重新登入」以 登入賬戶

### 7→ 於登入頁面以「AIA EASY LOGIN」用戶名稱 及密碼登入

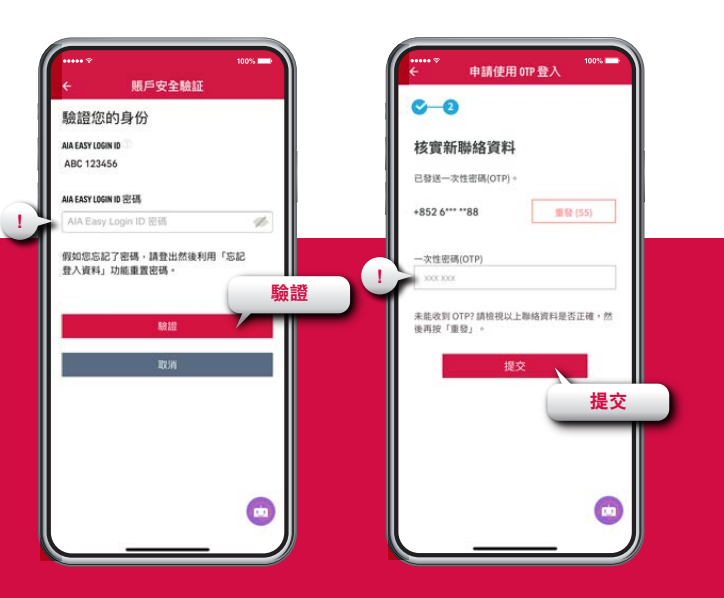

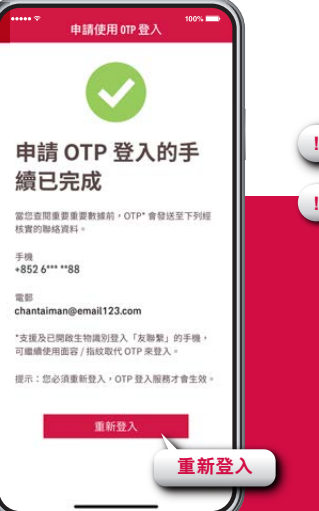

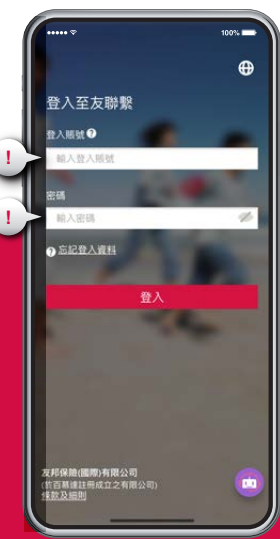

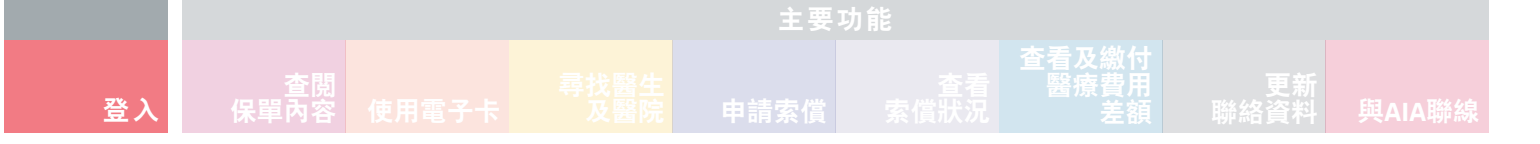

#### 8→

選擇以手機或電郵 接收「一次性密碼」, 然後點選「確認」

#### 9•

點選「發送OTP」,一個「一次性密碼」將發送到您的手機 或電郵。輸入「一次性密碼」以登入賬戶

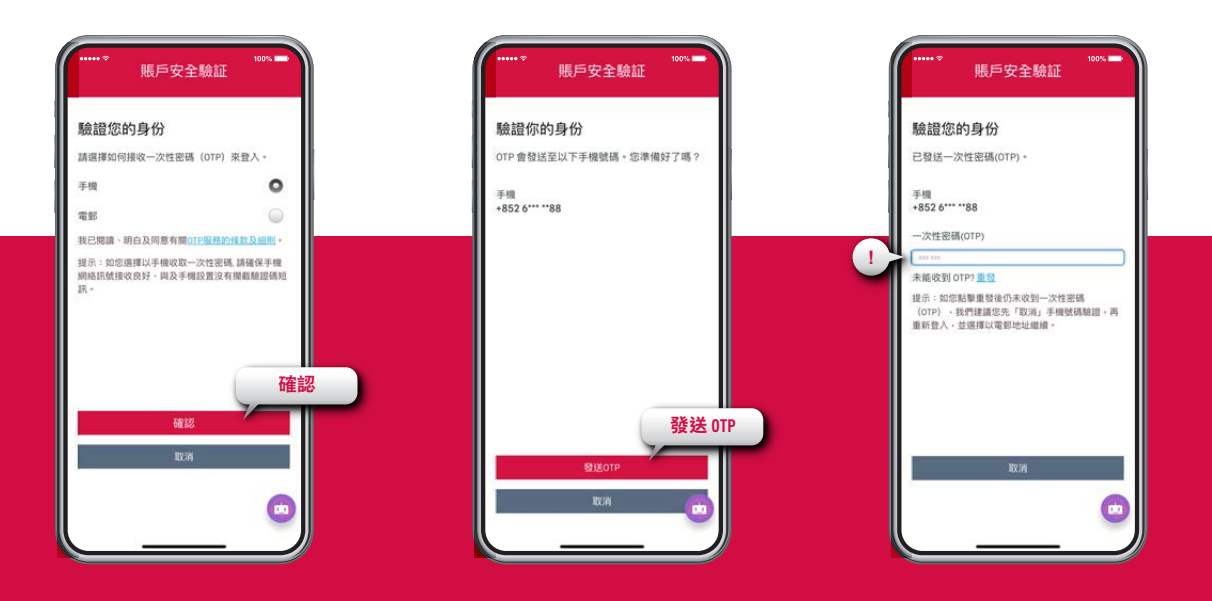

|                                                                                                    | 主要功能                                 |                                                                                                    |                                             |                                                                                                    |                                                                                                    |                                                                                                    |                                                                                                    |                                                                                                    |
|----------------------------------------------------------------------------------------------------|--------------------------------------|----------------------------------------------------------------------------------------------------|---------------------------------------------|----------------------------------------------------------------------------------------------------|----------------------------------------------------------------------------------------------------|----------------------------------------------------------------------------------------------------|----------------------------------------------------------------------------------------------------|----------------------------------------------------------------------------------------------------|
| 登入                                                                                                    |                                      |                                                                                                    |                                             |                                                                                                    |                                                                                                    |                                                                                                    | 更新<br>聯絡資料                                                                                                    |                                                                                                    |
| <b>新用戶:<br/>1→</b><br>於登入頁面點選<br>及手機號碼, <i>氛</i>                                                                                                    | 登<br>劉子子子之子。<br>「新用戶登記」<br>【後點選 「確認」 | <b>入</b><br>,輸入您的電動<br>」繼續                                                                                                    | <b>2→</b><br>『地址 輸入1<br>「AI <i>A</i><br>用戶: | 個人資料以設定<br>\ EASY LOGIN」<br>名稱及密碼                                                                                                    | <b>3→</b><br>輸入發<br>約一次<br>然後點                                                                                   | 送至您手機號碼<br>性密碼(OTP),<br>選「確認」繼續                                                                                | <b>4 →</b><br>成功建立缆<br>「AIA EASY<br>用戶名稱                                                                                                    | 的<br>LOGIN 」                                                                                                    |
| AIA放起化<br>BHEREAUSERCERE<br>BLEETEAUSERCERE<br>BLEETEAUSERCERE<br>BLEETEAUSERCERE<br>BLEETEAUSERCERE<br>BLEETEAUSERCERE<br>BLEETEAUSERCERE<br>BLEETEAUSERCERE<br>BLEETEAUSERCERE<br>BLEETEAUSERCERE<br>BLEETEAUSERCERE<br>BLEETEAUSERCERE<br>BLEETEAUSERCEREE<br>BLEETEAUSERCEREE<br>BLEETEAUSE<br>BLEETEAUSERCEREE<br>BLEETEAUSERCEREE<br>B | 100-<br>新用戶登記                        | <ul> <li>新用戶登記</li> <li>在我們開始之前。</li> <li>編成用作型記的手模和電影是甚麼?</li> <li>電影</li> <li>報告</li> <li>報告</li> <li>第432 HOI+</li> <li>金人等環境構成</li> <li>金須填留</li> <li>確認</li> <li>確認</li> </ul> | 1907                                        | 1900<br>登記AIA EASY LOGIN ID<br>EAIA EASY LOGIN ID<br>RX下資料:<br>ssyLogin ID<br>如: petersmith<br>入電碼<br>定語<br>文驗入新密碼<br>次翰人新密碼<br>文翰人新密碼<br>文翰人新密碼<br>正言 | ● 読録化<br>日間送一<br>+852 6 <sup>4</sup> 一・552 6 <sup>4</sup> 一・大性型 ○○○○ ○○○○ 二、二、二、二、二、二、二、二、二、二、二、二、二、二、二、二、二、二、二、 | 2011年<br>登記ALA EASY LOGIN ID<br>弦的手提號碼。<br>水性密碼(OTP) 4 動動心等待。<br>****8 重新合注(53)<br>碼(OTP)<br>*****<br>個認<br>確認 | <ul> <li>全 登記4</li> <li>空三成功建立44</li> <li>空三成功建立44</li> <li>登入本</li> <li>登約44,Easy Log</li> <li>42(2346)</li> <li>型入後・系統情<br/>序・若空調通過経<br/>声通調力通知</li> <li>登入休</li> </ul> | ALASY LOGIN ID<br>A EASY LOGIN ID<br>东京<br>Easy Login ID · 靖立即<br>gin ID<br>aby Cliedd Andro 其他是<br>(Fr 日後の可想論 「新<br>Table -<br>IMCONNECT |

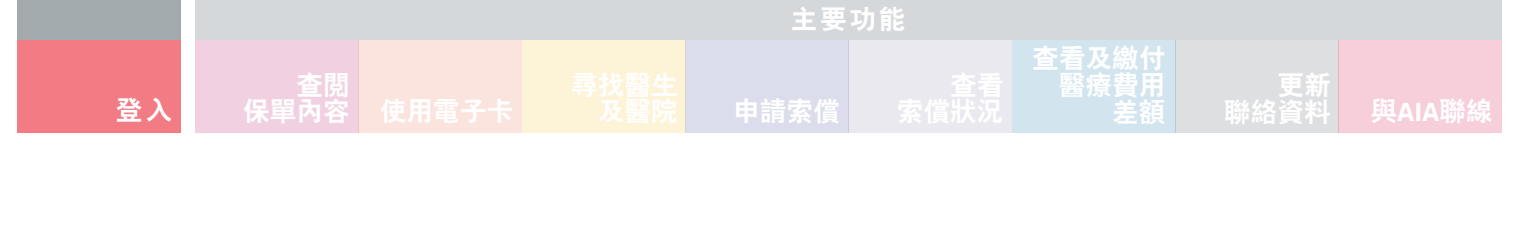

#### 5→ 於登入頁面,以剛設定的 「AIA EASY LOGIN」 用戶名稱及密碼登入

#### 6 → 選擇以手機或電郵 接收「一次性密碼」, 然後點選「確認」

7→
 點選「發送OTP」,一個「一次性密碼」將發送到您
 點選方框以接受條款及
 的手機或電郵。輸入「一次性密碼」以登入賬戶
 器
 器
 新選方框以接受條款及
 細則,然後點選「同意」

100% · 條款及細則 | AIA CONNECT 友聯繫 賬戶安全驗証 賬戶安全驗証 賬戶安全驗証 0 登入至友聯繫 友聯繫 驗證您的身份 驗證你的身份 驗證您的身份 件入時就? OTP 會發送至以下手機號碼。您準備好了嗎? 請選擇如何接收一次性密碼 (OTP) 來登入。 已發送一次性密碼(OTP)。 在任何時間於友聯繫成其下使用任何和所有服務(網頁 输入登入照就 及资勤應用程式版本) 均受使用保款(原勤應用程式)第 0 王纲 用)、发脚整之体数及终件 和 友邦保持集團私國原则發 手機 王相 +852 6\*\*\* \*\*88 +852 6\*\*\* \*\*88 目的的原。 電影 ✓ 我已經細關、網白及同意接納上該條款和細 一次性密碼(OTP) 输入密碼 1 我已開讀、明白及同意有關OTP服務的條款及細則。 提示:如您谓擅以手檐收取一次性密碼 請確保手機 ⑦ 忘記登入資料 網絡訊號接收良好、與及手機設置沒有攔截驗證碼短 未能收到 OTP? 15 同意 提示:如您點擊重發後仍未收到一次性密碼 (OTP) ·我們建讀您先「取消」手機號碼驗證,再 重新登入,並選擇以電郵地址繼續。 🖌 弐 🛛 不同意 同意 確認 確認 發送 OTP 2.邦保險(國際)有限公司 5百基建註冊成立之有限公司) r.

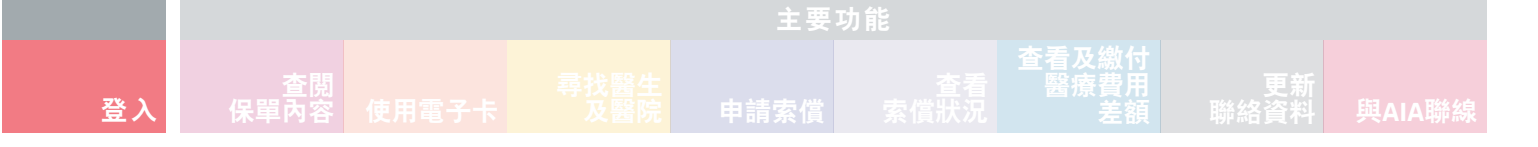

**9→** 點選「開始」以繼續 **10→** 點選 「團體保險成員賬戶」 **11 →** 點選「否」以繼續

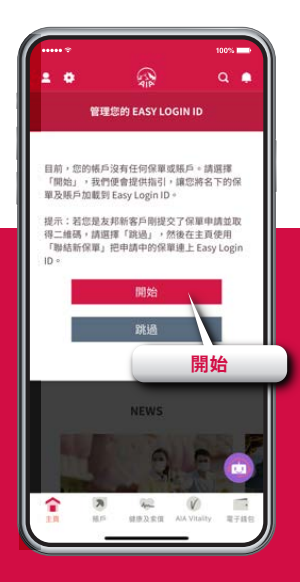

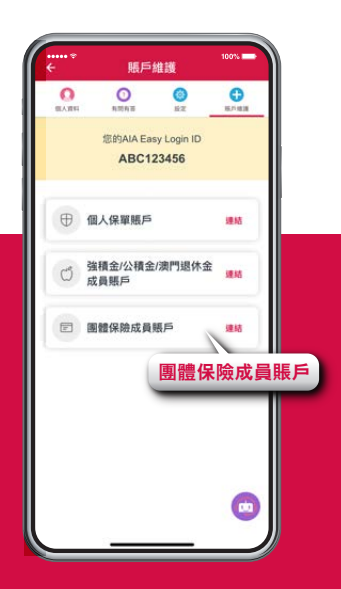

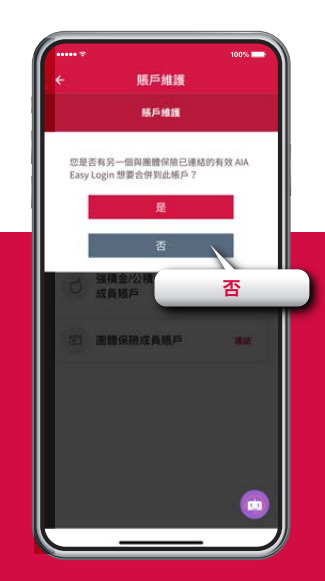

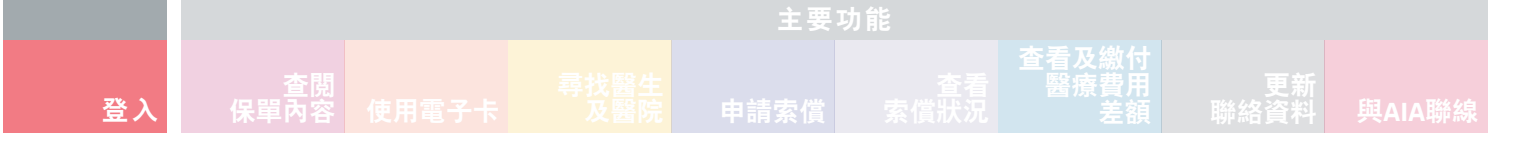

#### **12** →

輸入所需資料以連結您的「團體保險成員賬戶」。按「提交」,再按「確認」以確認個人資料收集聲明等詳情

#### 13● 您已成功連結您的 「團體保險成員賬戶」及 「AIA EASY LOGIN」 用戶名稱

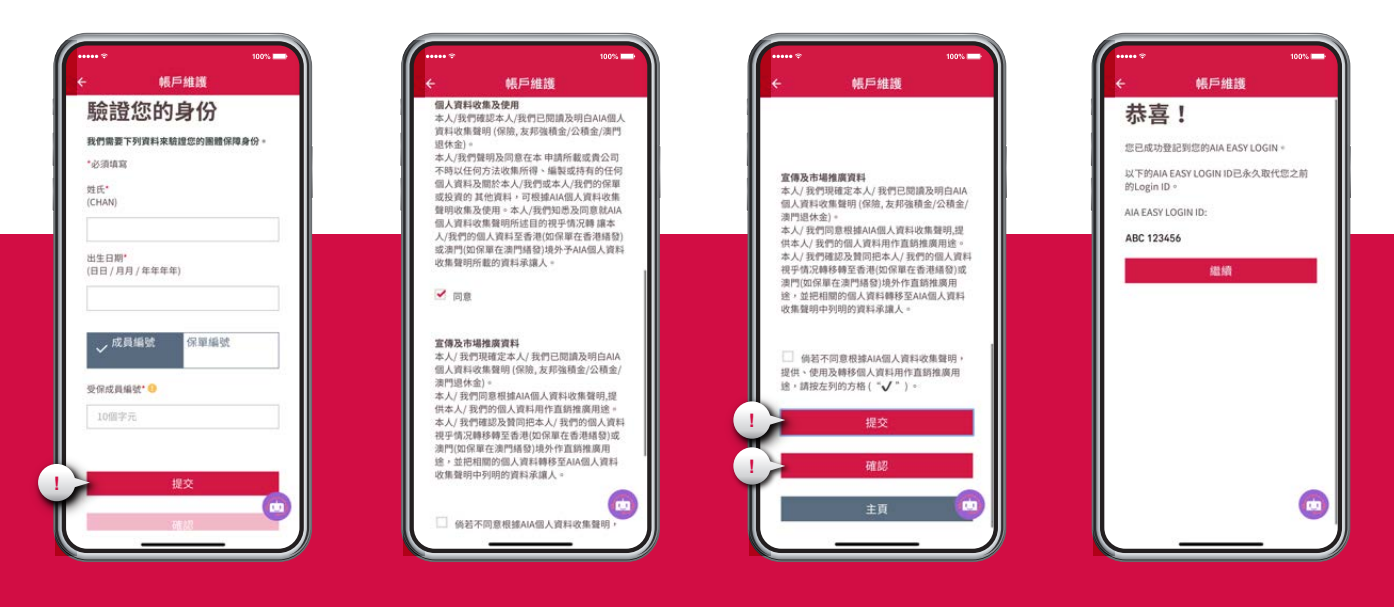

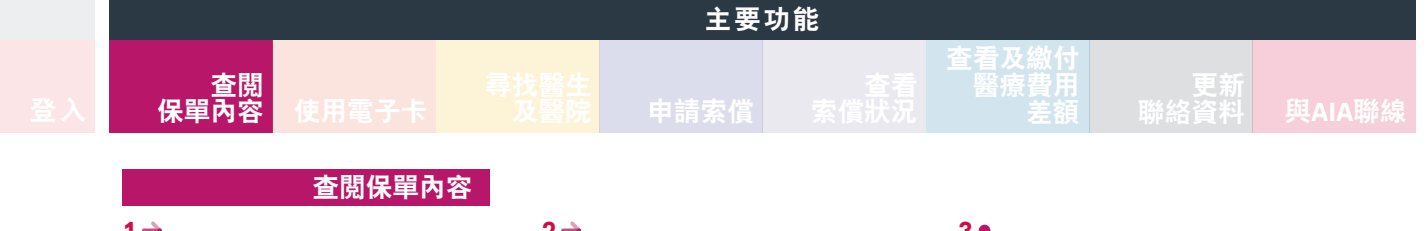

**1 →** 點選主頁下方的 「賬戶」 2→ 點選團體保險賬戶 3● 點選「保障內容」以 查閲您的保障內容

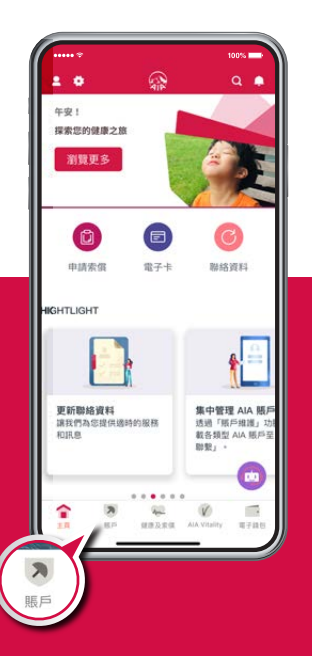

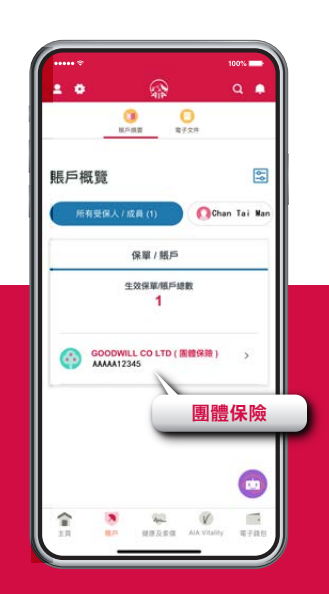

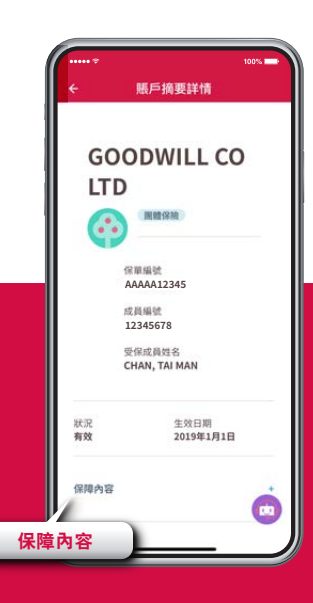

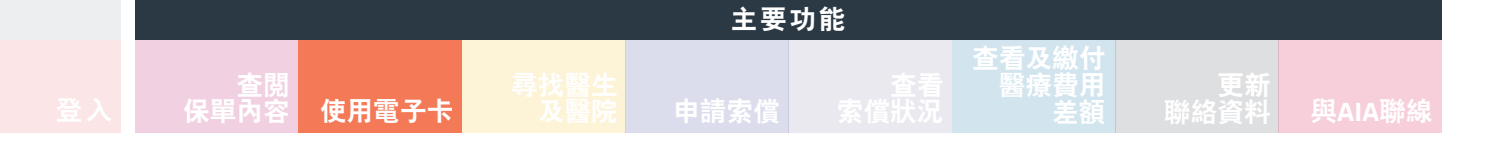

# 使用電子卡

#### 1→

於指定網絡診所/私家醫院/ 化驗室進行登記時,點選 主頁左上方頭像

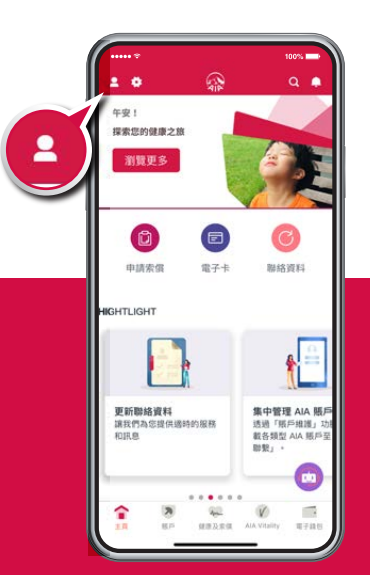

2 → 然後點選您或您家人(如適用) 的「電子卡」 備註:如果您的醫療計劃包括內地 住院免按金服務,電子卡將 顯示「Medpass」

#### 3→ 點選「與醫院/化驗室分享 電子卡」

# 4•

選擇「門診或住院」和「醫院/ 化驗室」,然後點選「發送電子卡 至醫院/化驗室」或「發出二維碼 進行掃描」\*以完成登記

\* 只適用於聖保祿醫院及聖德肋撒醫院

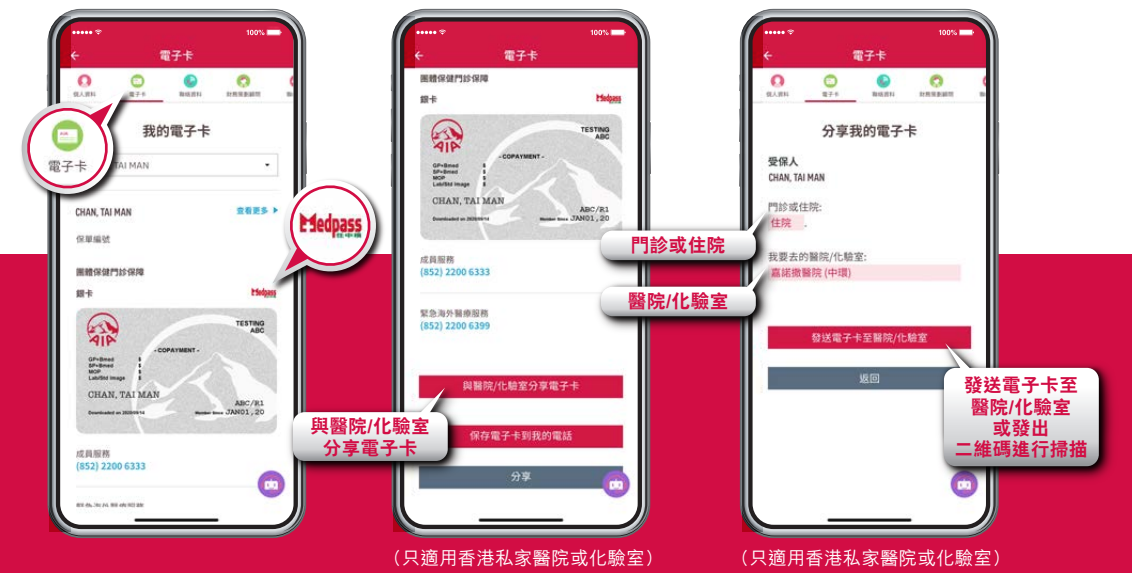

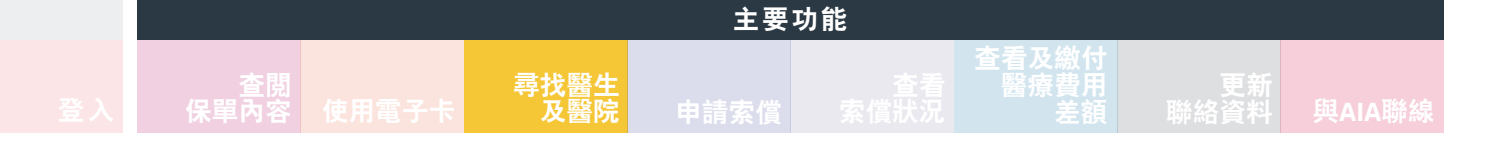

# 尋找醫生及醫院

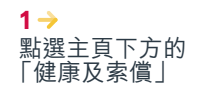

#### 2● 點選「醫生及醫院」,選擇受保人及醫療網絡, 然後點選「搜尋所在位置附近」,或選擇地區, 然後點選「搜尋」以搜尋其他地區的醫生及醫院

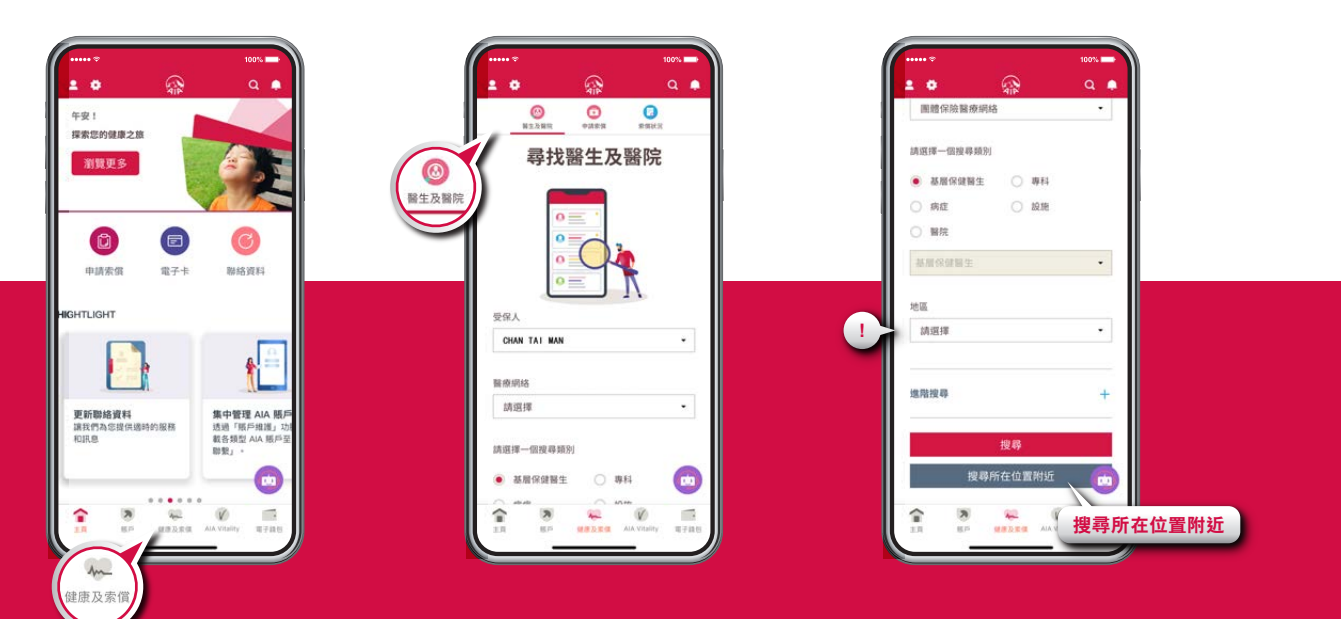

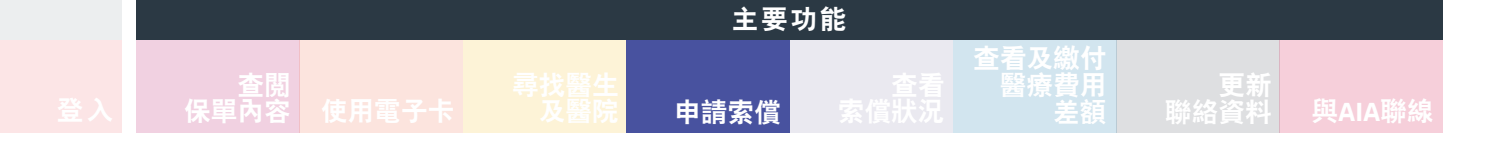

# 申請索償

#### **1→**

點選主頁下方的「健康及索償」,然後點選「申請索償」,再按指示輸入基本索償資料

#### 2● 點選「上載」,再按指示上載 索償文件(如收據及其他相關 文件),核對資料後點選「遞 交」

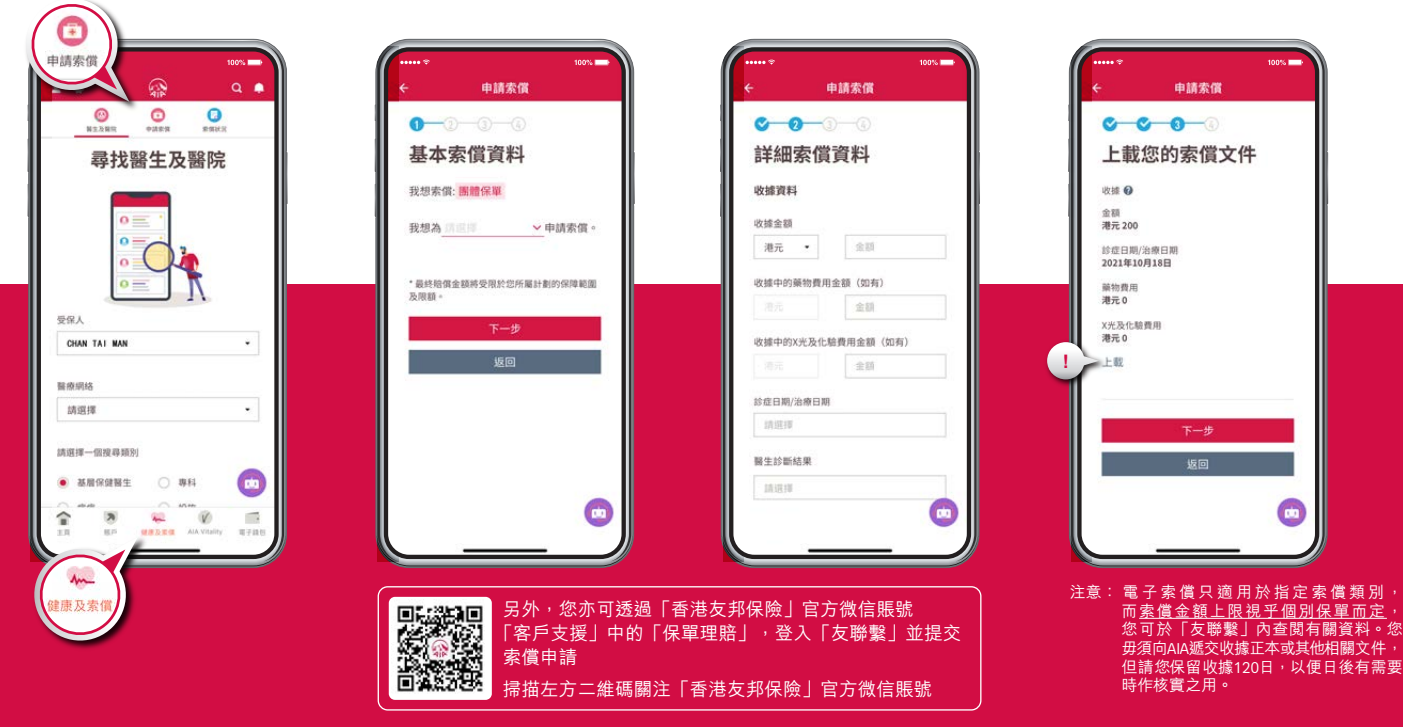

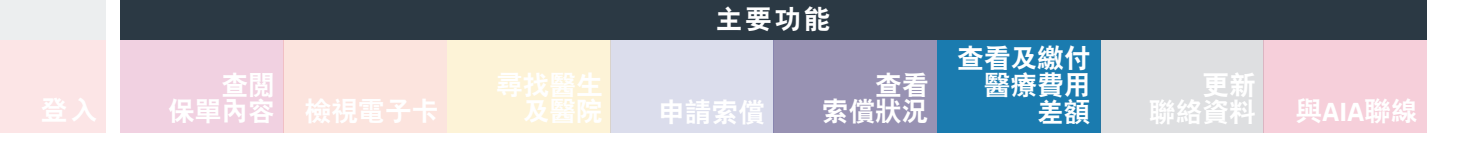

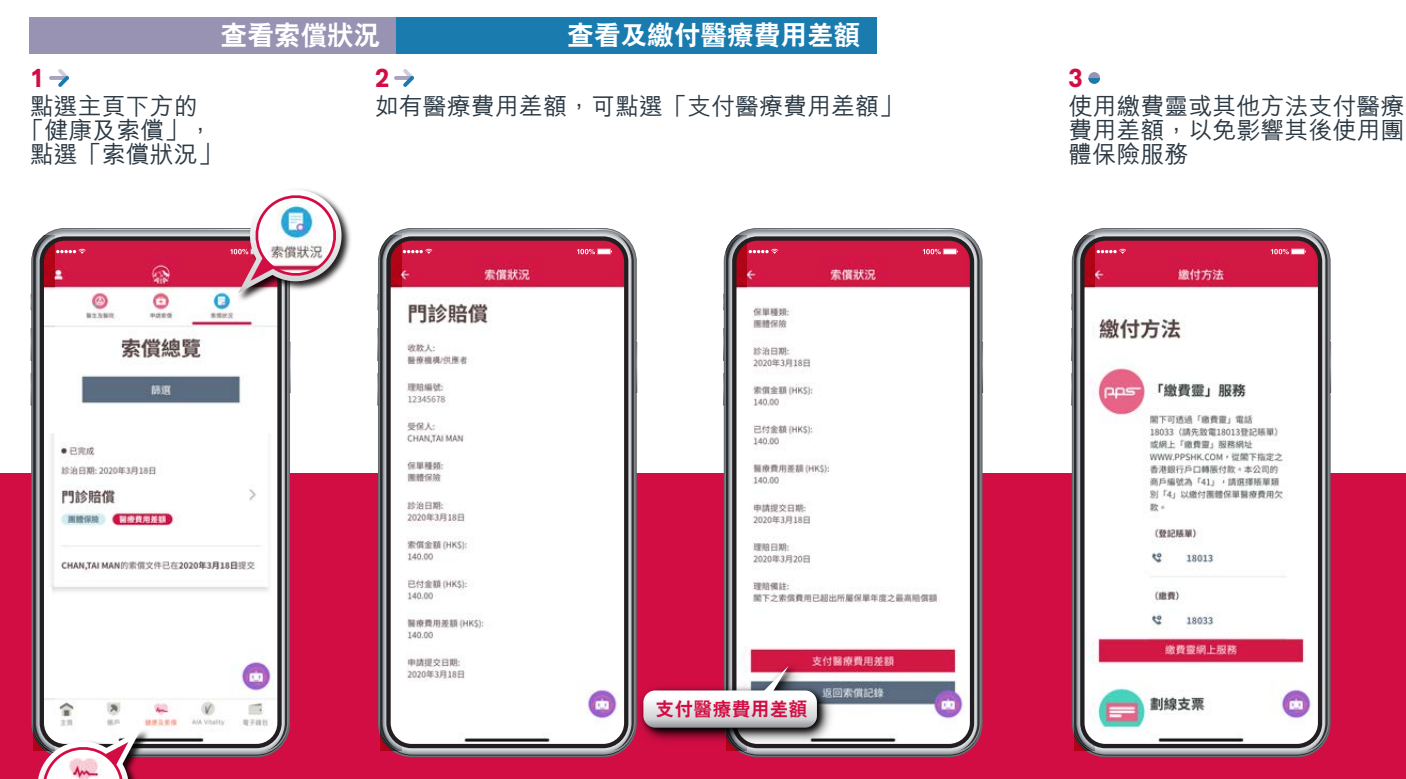

康及索伯

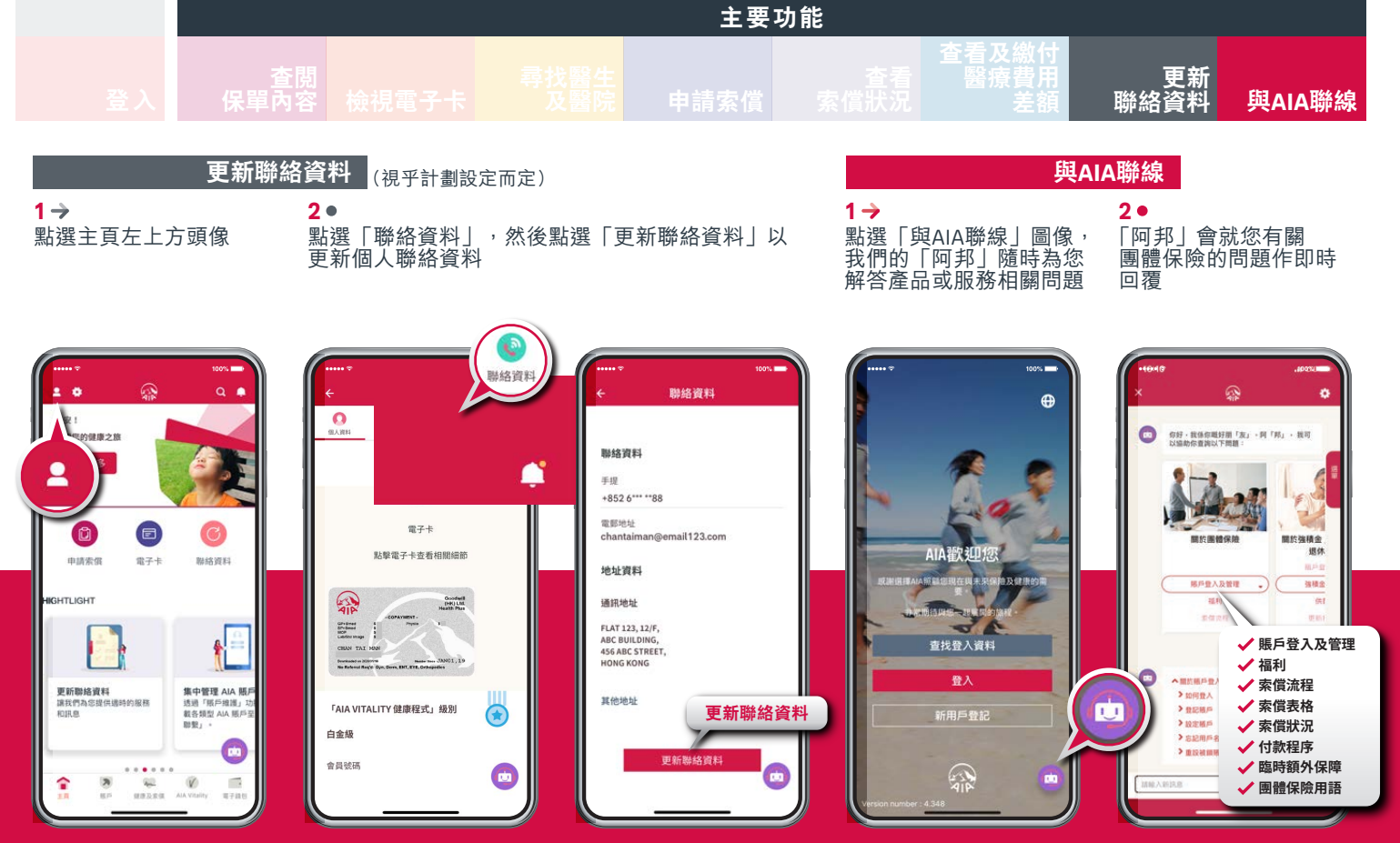

#### 「AIA」或「我們」是指友邦保險(國際)有限公司(於百慕達註冊成立之有限公司)。

#### 如有查詢,歡迎與我們聯絡

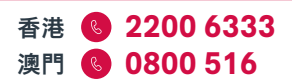

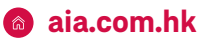

hk.eb.enquiry@aia.com